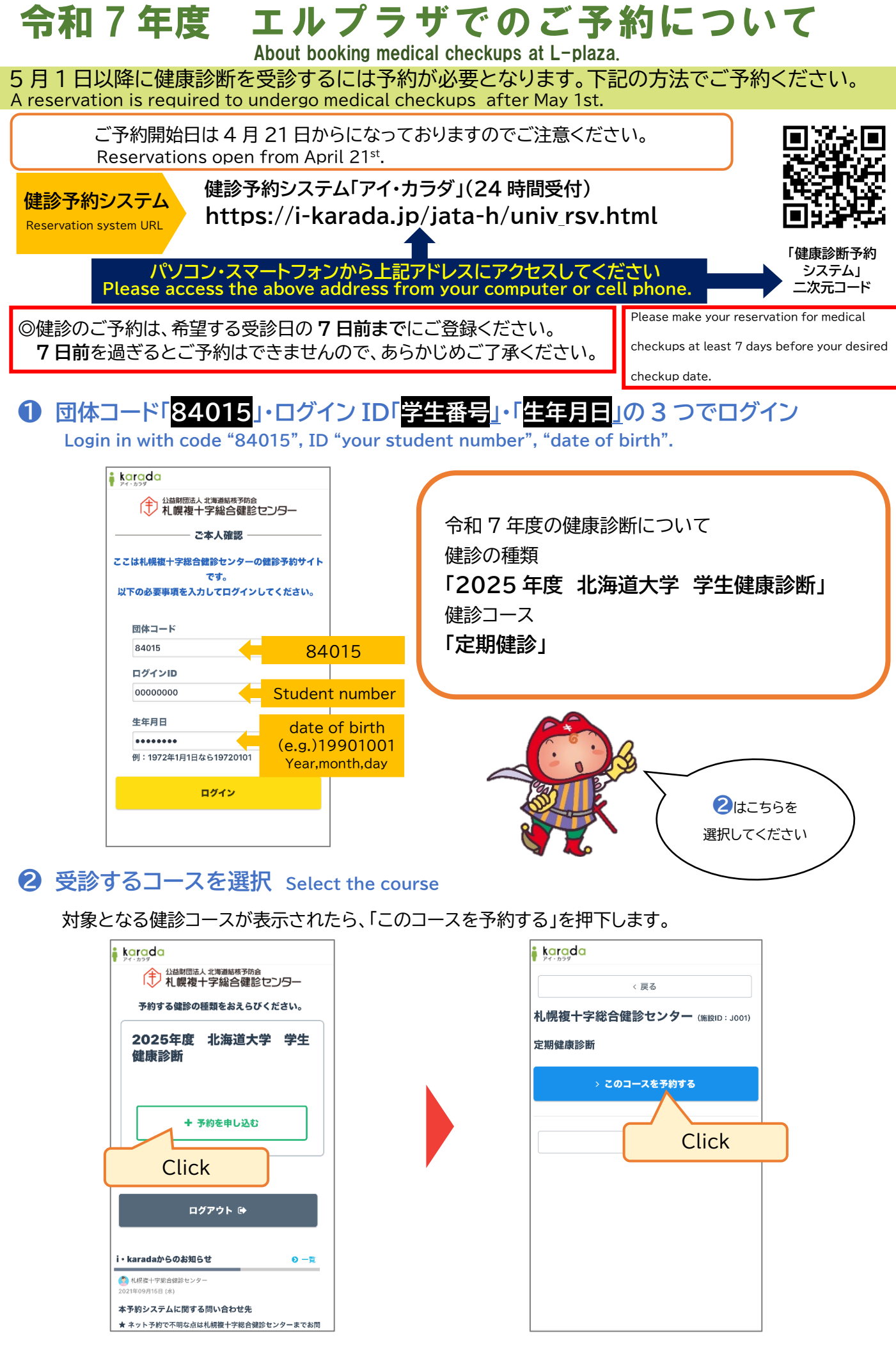

<裏面へつづく> Continued on the back

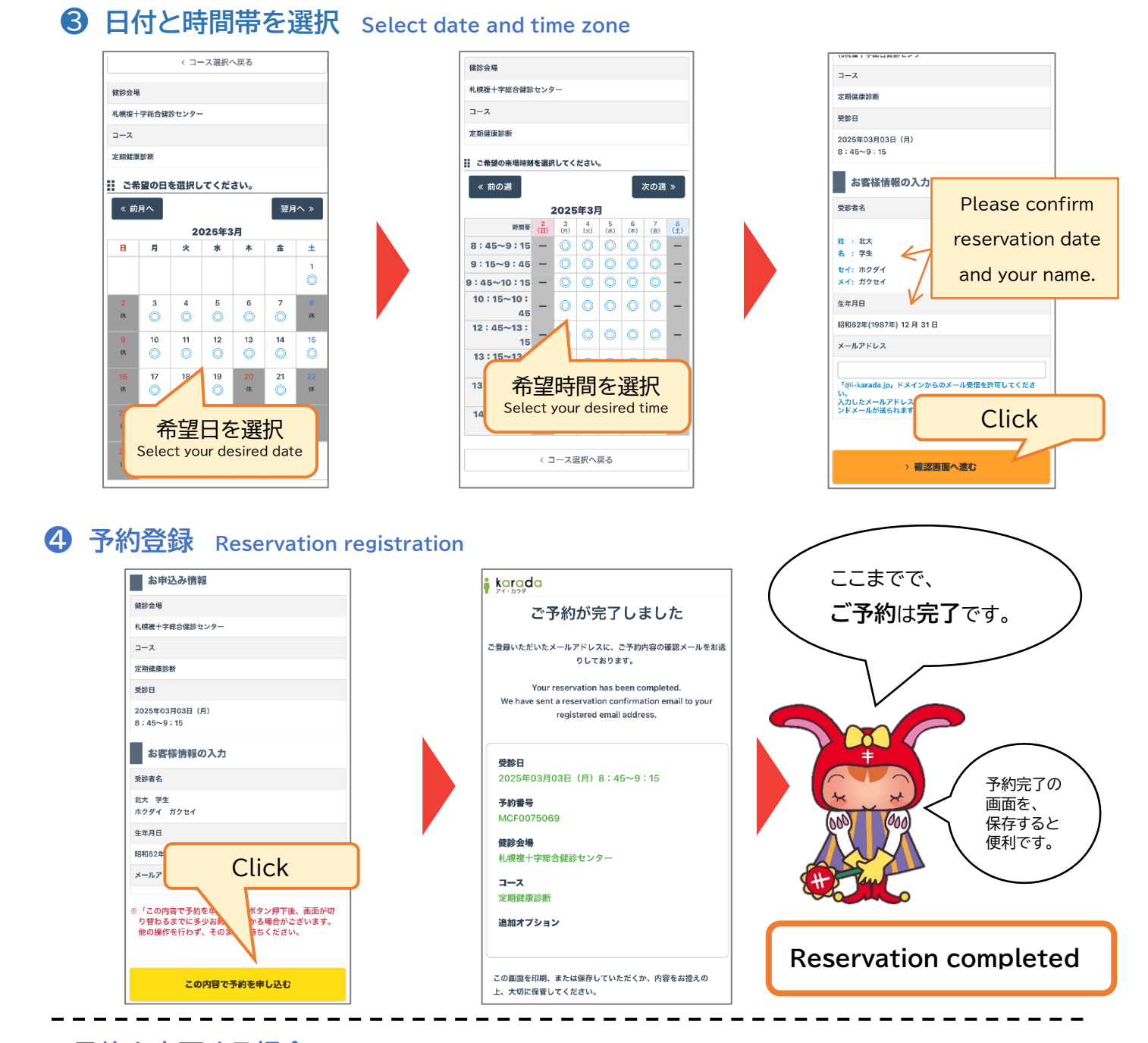

## 予約を変更する場合・・・ If you want to change your reservation...

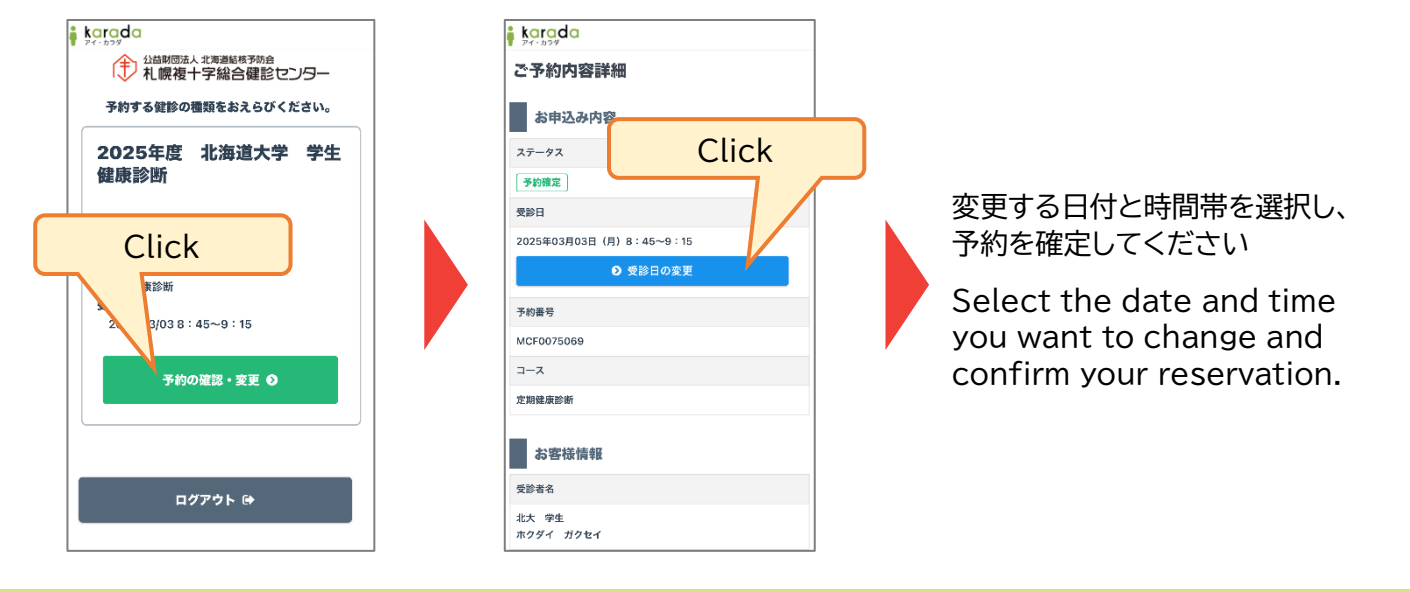

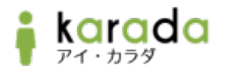

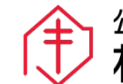

公益財団法人北海道結核予防会 札幌複十字総合健診センター